## Subscribing to Alerts for Proposed Records Schedules

To sign up for alerts when NARA publishes a Federal Register Notice of Records Schedules available for review, users will need to create an account at <u>FederalRegister.gov</u>.

1. Click on "sign up" in the upper right corner of the home page.

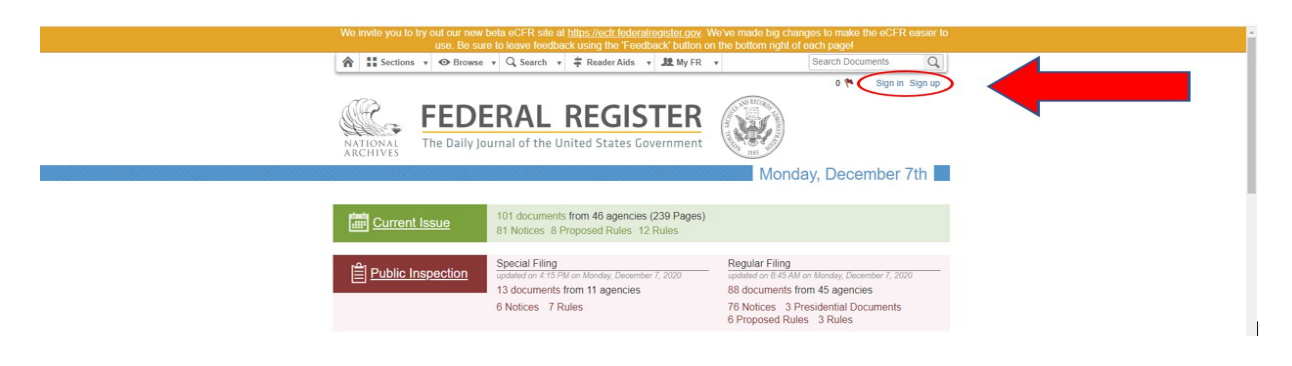

2. Enter your email address and choose a password. Then, click on "sign up".

| Account management for Office of the Federal Register                                                                                                    | ign up |
|----------------------------------------------------------------------------------------------------|--------|
| You will be redirected back to the Federal Register after you have signed in or created an account.      Emeil*      Password*      Remember me      Sign 1      Gramer Sign 1      Forest your preservord?      Doth recover continuation reduction? | •      |

3. The following message will appear:

| We may hold by not our new befare of CFR site of billing, black <u>indergeining billing way</u> . We're manifer to big changes to make the eCTR sense to<br>use the user's local and the changes of the changes's building of the changes. |
|----------------------------------------------------------------------------------------------------|
| 👚 II Sections + 🗘 Brance + 🗘 Search + 🐺 Branch Adle + 🗮 Wy FR + (Search Documents ) Q                                                                                                    |
| 0 🏞 0 (3) 📾 HI, (2hudionidi 75 (gipmal com Trijn nul                                                                                                    |
| RATIONAL<br>REDERAL REGISTER<br>The Daily journal of the United States Covernment                                                                                                    |
| the My Clingings                                                                                                    |
| ( m) subjects                                                                                                    |
| My Clipboard<br>Openant                                                                                                    |
| My Clipboard       Opping: 8       Instruction       Were items in •       Image: Instruction                                                                                                    |

[Your clipboard does not contain any clipped documents. We recommend that you use your clipboard as a temporary area for clipped documents before you organize them into folders. Documents can be clipped when you are viewing them as well as from search results.]

4. Click on "Search" located at the top center toolbar, and a drop-down menu will appear. Click on "Advanced Document Search".

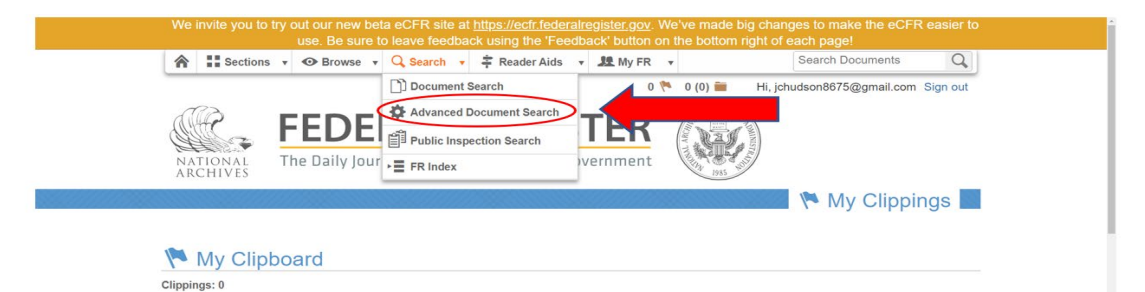

5. In the "Find" field, type "Records Schedules". Next, go down to the "Agency" field and type "NARA". "National Archives and Records Administration (NARA)" will appear below the field. Check "Notice" for the "Document Category". Click on "Search" at the bottom of the page.

| Doc  | Public Inspecti      | on 0                           |               |                         |                               |
|------|----------------------|--------------------------------|---------------|-------------------------|-------------------------------|
| Find | Records Schedules    |                                | Q,            | 660 documents           | Subscrib                      |
| ÷    | lide Advanced Search | L                              | earn More     |                         | Other Formats: CSV/Excel, JSO |
|      | Publication Date     | <ul> <li>Is Exactly</li> </ul> | O In Year     | O Range                 |                               |
|      | Effective Date       | <ul> <li>Is Exactly</li> </ul> | O In Year     | O Range                 |                               |
|      | Comment Close Date   | <ul> <li>Is Exactly</li> </ul> | 🔿 In Year     | O Range                 |                               |
|      | Agency               | Agriculture D                  | epärtment     |                         |                               |
|      |                      | National Ar                    | chives and Re | cords Administration () | NARA) O                       |

6. Click on "Subscribe" in the upper right corner.

| Documents                 | Public In: | spection 1                                                                                                    |
|---------------------------|------------|----------------------------------------------------------------------------------------------------|
| Find Records Sche         | dules      | Q 616 documents                                                                                                    |
|                           |            |                                                                                                    |
| UBLICATION DAT            | ΓE         | Type: Notice                                                                                                    |
| ast 30 days               | 2          | Y Agency:         National Archives and Records Administration         8                                                       |
| ast 90 days               | 6          |                                                                                                    |
| ast 365 days              | 21         | DOCUMENTS 616 RELEVANT NEWEST OLDEST                                                                                           |
| SECTION                   |            | ← Previous 1 2 3 4 5 6 7 8 9 30 31 Next→                                                                                       |
| ealth & Public<br>Welfare | 611        |                                                                                                    |
| usiness & Industry        | 5          | Records Schedules; Availability and Request for Comments     by the National Archives and Records Administration on 05/22/2019 |
| cience & Technology       | 3          | Federal agency requests for records disposition authority (records schedules). We                                              |

## Subscribing to alerts on Regulations.gov

Each Federal Register Notice will have a docket on <u>Regulations.gov</u> that contains the Records Schedules open for review and comment. Users will need to subscribe to alerts for each individual docket and cannot subscribe to all Records Schedules dockets similar to what can be done on the Federal Register website. Alerts will notify users when anything is added or modified to the docket (i.e. whenever a new comment is posted or when NARA posts a Consolidated Reply to comments received). To subscribe to alerts on a particular docket, navigate to the Docket Folder Summary. Click on Sign up for Email Alerts in the upper right.

| NARA-19-0001                 | C                                                                  |
|------------------------------|--------------------------------------------------------------------|
|                              | Advanced Sea                                                       |
|                              |                                                                    |
|                              |                                                                    |
|                              |                                                                    |
|                              |                                                                    |
|                              | Take a Tour!                                                       |
|                              | Sign up for Email Alerte                                           |
|                              |                                                                    |
|                              | 0                                                                  |
|                              | Comments Received*                                                 |
| Comment Now!                 |                                                                    |
| Due Apr 29, 2019 11:59 PM ET | Tweet Share Email                                                  |
|                              | *This count refers to the total                                    |
| Comment Now!                 | comment/submissions received on<br>this docket as of 11:59 PM      |
|                              | yesterday. Note: Agencies review                                   |
| Due Apr 29, 2019 11.59 PM ET | all submissions, however some<br>agencies may choose to redact, or |

Users need only provide an email and do not need to create an account. Enter the email address in the pop-up window.

| Sign Up fo                                          | or Email Alerts                                            |
|-----------------------------------------------------|------------------------------------------------------------|
| ign op ie                                           | I Diffort Inci to                                          |
| You are signing up to re<br>or modified to Docket N | eceive email alerts when anything is addeo<br>JARA-19-0001 |
| NARA-2019-016 Not                                   | ice of proposed records schedules                          |
| Email Address:                                      |                                                            |
| Frequency of Emails                                 |                                                            |
| Daily Monthly                                       | Weekly                                                     |
| Subscribe                                           |                                                            |
| Subscribe                                           |                                                            |

ow and choose how often alerts will be received.